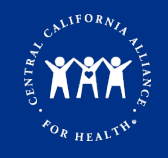

## BH Authorization/Referral Requests in the Provider Portal - JIVA

Jiva Training

#### **Provider Portal**

Log In

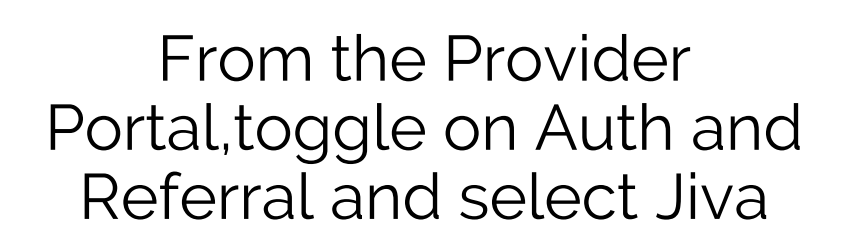

| Main                                                                 |            |
|----------------------------------------------------------------------|------------|
| Home<br>Provider Directory                                           |            |
| Auths and Referrals                                                  |            |
| Jiva<br>Procedure Code Lookup<br>Authorization / Referral Search - P | rior To 5, |
| Log Out                                                              | ۲          |

Each time you sign on to Jiva, you will need to agree to the disclaimer

## Jiva™

With regards to patients who have or who have had alcohol or substance use disorders, I agree to document any information related to diagnosis and/or any treatment including but not limited to diagnosis and procedure codes, place of service, provider specialty, or medications by marking the note as sensitive. Federal regulation 42 CFR part 2 prohibits unauthorized disclosure of these records. I understand that information entered or displayed is not intended to be a replacement for my own Electronic Health Records (EHR) and should not be relied upon for the basis of treatment decisions for my patient. If you agree then click on " I Agree "

#### **Provider Portal – JIVA Dashboard**

The Dashboard

Once signed on to JIVA, you will be directed to your dashboard. Your dashboard provides you quick access to the task list and notifications for the episodes assigned to you.

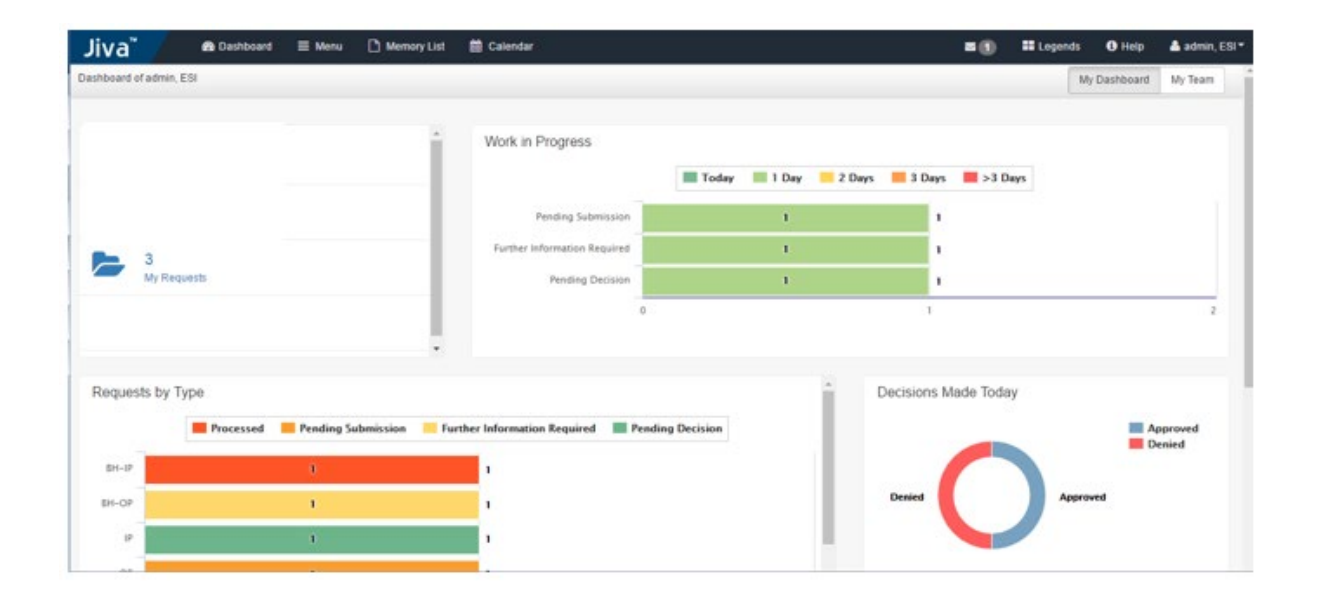

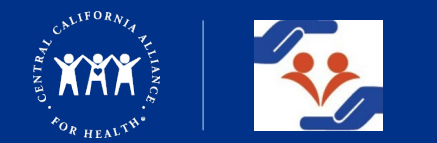

# Entering New Behavioral Health Request in Jiva

Jiva Training

Submitting a BH Request – Member Search

• Select "New Request" from the Menu

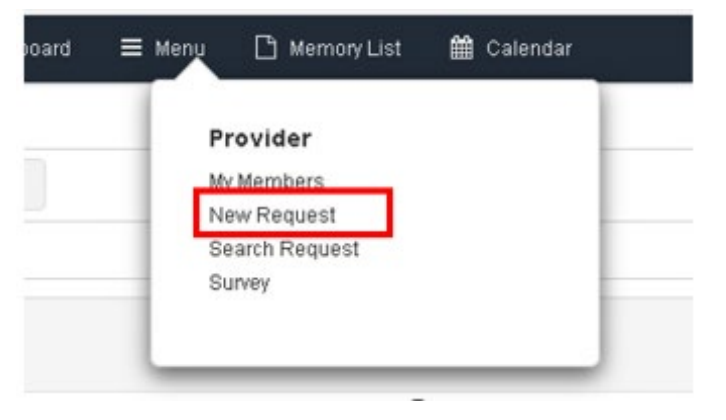

#### You must use Subscriber ID as the Member ID. Click Search.

| New Request       |        |                  | Enter member ID #. You must have the member ID # in<br>order to search and enter a new request.                                                                                                    |
|-------------------|--------|------------------|----------------------------------------------------------------------------------------------------|
| Member Last Name  | Q      | Client           |                                                                                                    |
| Member First Name | Q      | Member ID Type * | Subscriber ID V                                                                                                    |
| Member DOB        |        | Member ID *      | and a second second sec |
|                   | Search |                  |                                                                                                    |

#### Submitting a BH Request

- Member Populates
- On any row (if more than one) click "Add Request" under Action
- Choose type of request for behavioral health will always be OP

|   | Jiva Member<br>ID | Member<br>Name | Member Date of<br>Birth | Gender | Coverage<br>ID | Subscriber<br>ID | Coverage Start<br>Date | Coverage End<br>Date | Group Name                                       | Insurance<br>Type | ls<br>Primary | Action     |
|---|-------------------|----------------|-------------------------|--------|----------------|------------------|------------------------|----------------------|--------------------------------------------------|-------------------|---------------|------------|
| ¢ | 5                 | -              | 4000                    | F      | 0.000          | 10,000           | 12/01/2024             | 01/31/2025           | Sets Southers' of Research<br>Construction       | P5                | Ν             | Add Requ 💙 |
| 0 | 5                 | -              | 10,000                  | F      | 0000           | 10,004           | 02/01/2025             | 03/31/2025           | Control on State Coll Research<br>Control on the | P5                | Ν             | Add Requ 🗸 |
| ٥ | 5                 | -              | 10,000                  | F      | 10,000         | -                | 04/01/2025             | 12/31/9999           | Calcing and Californian Contractions             | P5                | Y             | Add Requ 🗸 |
|   |                   |                |                         |        |                |                  |                        |                      |                                                  |                   |               | Inpatient  |

If submitting for behavioral health referral or authorization, select "Outpatien"

Outpatie

#### Submitting a BH Request

You can also add a request by clicking on the member's name (blue hyperlink) which takes you to the MCV. Click on **+ Add Request** and choose inpatient or outpatient.

Either method will allow you to enter an inpatient or outpatient requests and the process is the same for both.

#### Note: Behavioral Health referral and treatments are outpatient requests.

| equests |              |                |             |                        |           |           |
|---------|--------------|----------------|-------------|------------------------|-----------|-----------|
| All     | All          |                | ✓ Filter    | by Date 04/27/2024     | /2024     |           |
| Actions | Auth<br>Type | Auth<br>Number | Member Name | Requested/Created Date | Diagnosis | Procedure |
| ٥       | OP           | 240600041      | Doe, Jane   | 06/10/2024             | M25.51    | 97810     |

#### From member search

#### From member centric view (MCV)

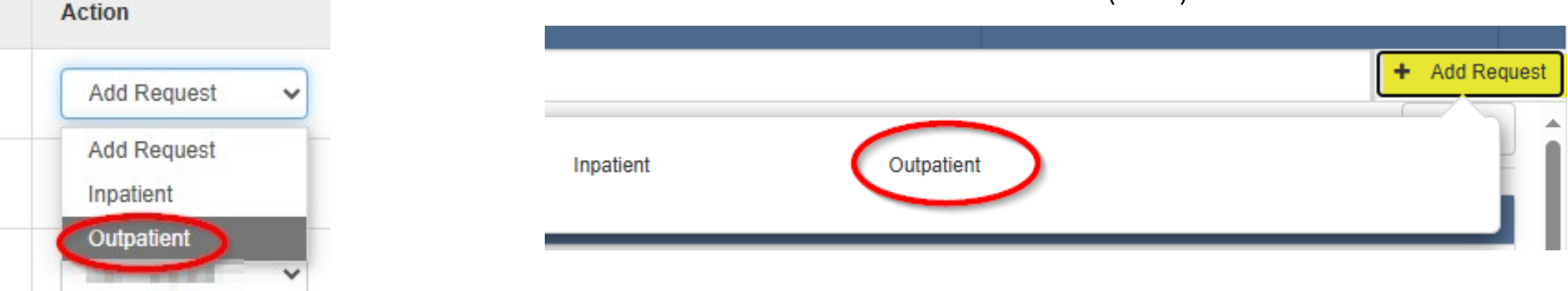

#### Submitting a BH Request

90% of BH services with the Alliance do not require authorization.

Services that required auth/referral approval are:

- Refer member to an out of network (OON) provider
- OP BH Services: BH Treatment, Intensive OP Services, and Partial Hospitalization

In Jiva, mandatory fields have a \*.

#### Enter Request Type and Reason for Request.

**NOTE:** For BH Services **Reason for Request**, please use either OON Referral or OP Behavioral Health.

#### **Outpatient Request**

| Episode Details | > | Request Type * | Pre-Service     | ~ | Requ     | uest Priority * | Routine              | ~ |
|-----------------|---|----------------|-----------------|---|----------|-----------------|----------------------|---|
|                 |   | Time Request   | 5 Business Days |   | Reason f | for Request *   | Select One           | ~ |
|                 |   |                |                 |   |          |                 | Select One           |   |
|                 |   |                |                 |   |          |                 | Carve-Out            | - |
| 6 Diagnosis     |   | <b>*</b>       |                 |   |          |                 | ECM                  |   |
| U Diagnotio     | > | Code Type 🔨    | ICD10           | ~ |          | Diagnosis *     | ECM CS               |   |
|                 |   |                |                 |   |          |                 | Historical Carelon   |   |
|                 |   |                |                 |   |          |                 | Historical CCS SAR   |   |
|                 |   |                |                 |   |          |                 | OON Referral         |   |
|                 |   |                |                 |   |          |                 | OP Behavioral Health | - |
|                 |   |                |                 |   |          |                 | OD Dharmaou          |   |

#### Submitting a BH Request - Enter the Diagnosis or Diagnosis Code

| va 🖌 🐽 Cashboard 🗏                                                                                                    | E Menu 🗋 Menory List 🛗 C | alendar          |                       |                           |                 |              | A Farret, Rese    |
|----------------------------------------------------------------------------------------------------|--------------------------|------------------|-----------------------|---------------------------|-----------------|--------------|-------------------|
|                                                                                                    |                          |                  |                       |                           | HI ENOLISI      | A Heik Score | - III 1 Episode - |
|                                                                                                    |                          |                  | e Group Medicare All1 | POPPCM Farrel, / Sulivan, | un Alerge       |              | ٩                 |
| dent Request                                                                                                    |                          |                  |                       |                           |                 |              |                   |
| Episode Details                                                                                                    | Request Type 🇯           | Precertification |                       | Request Priority *        | Standard        |              |                   |
|                                                                                                    |                          | Optional Fields  |                       |                           |                 |              |                   |
|                                                                                                    |                          |                  |                       |                           |                 |              |                   |
| in the second second se |                          |                  |                       |                           |                 |              |                   |
| O Diagnosis                                                                                                    | Code Type *              | ICD10            |                       | Diagnosis *               | lagnosti        |              | Q                 |
|                                                                                                    |                          |                  |                       |                           | Advanced Search |              |                   |
|                                                                                                    |                          |                  |                       |                           | Т               |              |                   |

Notice you can free-text search for a diagnosis in addition to simply entering the actual diagnosis code.

| sis * | k35.32                                                                                   | Q |
|-------|------------------------------------------------------------------------------------------|---|
|       | K35.32–Acute appendicitis with perforation and localized<br>peritonitis, without abscess |   |
|       | իդ                                                                                       |   |

| Primary Dx | Code Type | Diagnosis                     | Actions   |
|------------|-----------|-------------------------------|-----------|
| *          | ICD10     | T67.1xxSHeat Syncope, Sequela |           |
| *          | ICD10     | R12Heartburn                  | $(\circ)$ |

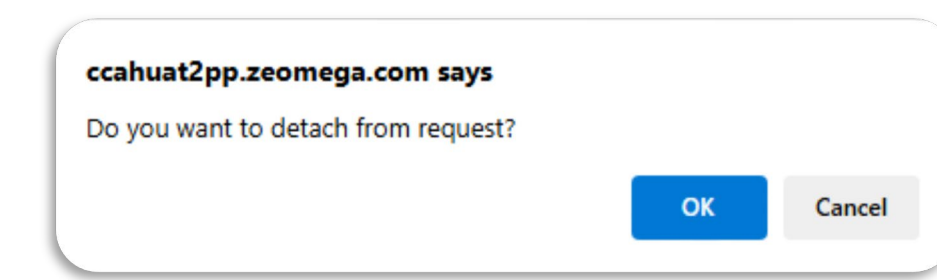

If you incorrectly enter a diagnosis, you can remove by click on the delete icon under actions and you will receive an alert asking if you are sure you want to delete the diagnosis. Click ok and you will see that the incorrect diagnosis is gone.

Ign

Submitting a BH Request – Attach Providers

Next, Click 'Attach Providers'> You must add a **Requesting** and **Servicing** Provider. **Requesting** Provider should always be the submitter's facility/organization.

|                                           |                                                          | Attach Prov  | viders                        |                                         |                   |                          |                            |               |                          |                |             | 0×          |
|-------------------------------------------|----------------------------------------------------------|--------------|-------------------------------|-----------------------------------------|-------------------|--------------------------|----------------------------|---------------|--------------------------|----------------|-------------|-------------|
|                                           |                                                          | 1 Enter any  | search criteria               |                                         |                   |                          |                            |               |                          |                |             |             |
| rovider Details                           | Attach Providers                                         | 1            | Provider Last Name / Facility | Q A A A A A A A A A A A A A A A A A A A | Search Results    |                          |                            |               |                          |                |             |             |
|                                           |                                                          |              | Provider First Name           | Provider First Name Q                   | Provider ID       | Provider Name            | Location                   | Туре          | Provider Role            | Specialty      | In Network? | Keywort     |
|                                           |                                                          |              | NPIN                          |                                         | 9050              | CEN.                     | 1600<br>GREEN              | MISCELLANEOUS | Reque 🗸                  | Home<br>Health | N           | In Area     |
|                                           |                                                          |              | Provider ID                   |                                         | O Multiple Attach | 2                        | RD<br>SCOTTS               |               | Select One<br>Requesting |                |             |             |
|                                           |                                                          |              |                               | Search Advanced Search                  | -                 |                          | VALLEY,<br>CA -            |               | Servicing                |                |             |             |
|                                           |                                                          |              |                               |                                         |                   |                          | 95066-<br>4981             |               |                          |                |             |             |
| Click the blue 'Attac                     | ch Providers' button.                                    |              |                               |                                         |                   |                          | Phone:<br>(831)            |               |                          |                |             |             |
| A new attached pr                         | roviders screen will pop up, you                         |              |                               |                                         |                   |                          | 430-<br>5500               |               |                          |                |             |             |
| NPIN, or Provider                         | r ID. Choose an option and click                         |              |                               |                                         | 4                 |                          |                            |               |                          |                |             |             |
| 'Search'. The resu                        | lts will appear to the right.                            | ~            |                               |                                         |                   |                          |                            |               |                          |                |             | Page 1 of 1 |
| Verify to make sur for the provider.      | re the address location is correct                       | Selected Pro | viders List 3                 |                                         | •                 |                          |                            |               |                          |                |             |             |
| Click on the Provid                       | der Bole dron-down of the provider                       |              | Provider ID                   | Provider Name                           |                   | Location                 |                            |               |                          | Provider Role  |             |             |
| you wish to attach                        | h and select the role.                                   | 0            | 9050                          | CENTRAL CALIFORNIA ALLIANCE FOR HEALTH  |                   | 1600 GREEN<br>SCOTTS VAL | HILLS RD<br>LEY, CA - 9500 | 56-4981       |                          | Requesting     |             | ~           |
| Click the settings                        | s icon on the left and select                            |              |                               |                                         |                   | USA<br>Phone: (831) 4    | 30-5500                    |               |                          |                |             |             |
| Multiple Attach to<br>repeat this step of | o add provider below. You must one more time to add both | 0            | 9050                          | CENTRAL CALIFORNIA ALLIANCE FOR HEALTH  |                   | 1600 GREEN               | HILLS RD                   | SE 4981       |                          | Servicing      |             | ~           |
| Requesting and S                          | Servicing Providers.                                     |              |                               |                                         |                   | USA<br>Phone: (831) 4    | 130-5500                   |               |                          |                |             |             |
| Once you have b                           | ooth desire providers listed                             |              |                               |                                         |                   |                          |                            |               |                          |                |             |             |
| providers to your                         | green " <b>Attach</b> " button to attach<br>r request.   | Attach       | ancel                         |                                         |                   |                          |                            |               |                          |                |             |             |
|                                           |                                                          |              |                               |                                         |                   |                          |                            |               |                          |                |             |             |

#### Submitting a BH Request

If you incorrectly attached a provider, you can remove the provider by clicking on the delete icon (minus sign) while in the provider attach screen or in the request form. **Note** that you must attach 2 providers (Requesting and Servicing) in order to submit your request.

| d Provide | ers List 🚺  |                                                                                                  |                                                                                                    |                                                                                                    |                                                                                                    |                                                                                                    |                                                                                                    |                                                                                                    |                                                                                                    |                                                                                                    |                                                                                                    |                                                                                                    |
|-----------|-------------|--------------------------------------------------------------------------------------------------|----------------------------------------------------------------------------------------------------|----------------------------------------------------------------------------------------------------|----------------------------------------------------------------------------------------------------|----------------------------------------------------------------------------------------------------|----------------------------------------------------------------------------------------------------|----------------------------------------------------------------------------------------------------|----------------------------------------------------------------------------------------------------|----------------------------------------------------------------------------------------------------|----------------------------------------------------------------------------------------------------|----------------------------------------------------------------------------------------------------|
|           | Provider ID | Provider Name                                                                                    |                                                                                                    | Location                                                                                                    |                                                                                                    |                                                                                                    | Provider Role                                                                                                    |                                                                                                    |                                                                                                    |                                                                                                    |                                                                                                    |                                                                                                    |
| ,<br>_    | 9050        | CENTRAL CALIFORNIA ALLIANCE FOR HEALTH                                                           |                                                                                                    | 1600 GREEN HILLS<br>SCOTTS VALLEY, (<br>USA<br>Phone: (831) 430-550                                                                                                    | RD<br>CA - 95066-4981<br>00                                                                                                    |                                                                                                    | Requesting                                                                                                    |                                                                                                    | ~                                                                                                    |                                                                                                    |                                                                                                    |                                                                                                    |
| <u>り</u>  | 9050        | CENTRAL CALIFORNIA ALLIANCE FOR HEALTH                                                           |                                                                                                    | 1600 GREEN HILLS<br>SCOTTS VALLEY, (<br>USA<br>Phone: (831) 430-550                                                                                                    | RD<br>CA - 95066-4981<br>00                                                                                                    |                                                                                                    | Servicing                                                                                                    | ccahuat2                                                                                                    | ∽<br>pp.zeo                                                                                                    | mega.com says                                                                                                    |                                                                                                    |                                                                                                    |
| Cance     | el          |                                                                                                  |                                                                                                    |                                                                                                    |                                                                                                    |                                                                                                    |                                                                                                    | Do you wa                                                                                                    | nt to de                                                                                                    | etach from request?                                                                                                    |                                                                                                    |                                                                                                    |
|           |             |                                                                                                  |                                                                                                    |                                                                                                    |                                                                                                    |                                                                                                    |                                                                                                    |                                                                                                    |                                                                                                    |                                                                                                    | ОК                                                                                                    | Cancel                                                                                                    |
|           |             |                                                                                                  |                                                                                                    |                                                                                                    |                                                                                                    |                                                                                                    |                                                                                                    | -                                                                                                    |                                                                                                    |                                                                                                    |                                                                                                    |                                                                                                    |
| etails    | ID          | Name                                                                                             | Location                                                                                                    |                                                                                                    | Role                                                                                                    | Network                                                                                                    | Phon                                                                                                    | le                                                                                                    | Action                                                                                                    |                                                                                                    |                                                                                                    |                                                                                                    |
|           | 9050        | CENTRAL CALIFORNIA ALLIANCE FOR HEALTH                                                           | 1600 GREEN HILLS RD<br>SCOTTS VALLEY, CA - 95066-49<br>USA<br>Phone: (831) 430-5500                                                                                                    | 81                                                                                                    | Servicing V                                                                                                    | Out of Network                                                                                                    | (831)                                                                                                    | 430-5500                                                                                                    | 0                                                                                                    |                                                                                                    |                                                                                                    |                                                                                                    |
|           | 9050        | CENTRAL CALIFORNIA ALLIANCE FOR HEALTH                                                           | 1600 GREEN HILLS RD<br>SCOTTS VALLEY, CA - 95066-49<br>USA<br>Phone: (831) 430-5500                                                                                                    | 81                                                                                                    | Requesting V                                                                                                    | Out of Network                                                                                                    | (831)                                                                                                    | 430-5500                                                                                                    | 0                                                                                                    |                                                                                                    |                                                                                                    |                                                                                                    |
|           | d Provide   | d Providers List 3<br>Provider ID<br>9050<br>9050<br>Cancel<br>ttails ID<br>9050<br>9050<br>9050 | d Providers List  Provider ID Provider Name 9050 CENTRAL CALIFORNIA ALLIANCE FOR HEALTH 9050 CENTRAL CALIFORNIA ALLIANCE FOR HEALTH Cancel tails 1D Name 9050 CENTRAL CALIFORNIA ALLIANCE FOR HEALTH 9050 CENTRAL CALIFORNIA ALLIANCE FOR HEALTH 9050 CENTRAL CALIFORNIA ALLIANCE FOR HEALTH | d Providers List  Provider ID Provider Name 9050 CENTRAL CALIFORNIA ALLIANCE FOR HEALTH 9050 CENTRAL CALIFORNIA ALLIANCE FOR HEALTH Cancel  tails 10 Name Location 9050 CENTRAL CALIFORNIA ALLIANCE FOR HEALTH 1600 GREEN HILLS RD SCOTTS VALLEY, CA-95066-49 USA Phone: (831) 430-5500 9050 CENTRAL CALIFORNIA ALLIANCE FOR HEALTH 1600 GREEN HILLS RD SCOTTS VALLEY, CA-95066-49 USA Phone: (831) 430-5500 | d Provider ILI  Provider ID Provider ID Provider Name Location 9050 CENTRAL CALIFORNIA ALLIANCE FOR HEALTH 9050 CENTRAL CALIFORNIA ALLIANCE FOR HEALTH 1600 GREEN HILLS SCOTTS VALLEY, O USA Phone: (831) 430-550 Cancel  ID Name Location 1600 GREEN HILLS RD SCOTTS VALLEY, CA. 95066-4981 USA Phone: (831) 430-5500 9050 CENTRAL CALIFORNIA ALLIANCE FOR HEALTH 1600 GREEN HILLS RD SCOTTS VALLEY, CA. 95066-4981 USA Phone: (831) 430-5500 9050 CENTRAL CALIFORNIA ALLIANCE FOR HEALTH 1600 GREEN HILLS RD SCOTTS VALLEY, CA. 95066-4981 USA Phone: (831) 430-5500 9050 CENTRAL CALIFORNIA ALLIANCE FOR HEALTH 1600 GREEN HILLS RD SCOTTS VALLEY, CA. 95066-4981 USA Phone: (831) 430-5500 | d Provider ID Provider Name Location          Provider ID       Provider Name       Location         9050       CENTRAL CALIFORNIA ALLIANCE FOR HEALTH       1600 GREEN HILLS RD<br>SCOTTS VALLEY, CA. 95066-4901<br>USA<br>Phone: (831) 430-5500         9050       CENTRAL CALIFORNIA ALLIANCE FOR HEALTH       1600 GREEN HILLS RD<br>SCOTTS VALLEY, CA. 95066-4901<br>USA<br>Phone: (831) 430-5500         scotts valley: CA. 95066-4901<br>USA<br>Phone: (831) 430-5500 | Image: Provider LL Image: Provider Name       Location         9050       CENTRAL CALIFORNIA ALLIANCE FOR HEALTH       1900 GREEN HILLS RD<br>SCOTTS VALLEY, CA-95066-4981<br>USA<br>Phone: (831) 430-5500         9050       CENTRAL CALIFORNIA ALLIANCE FOR HEALTH       1600 GREEN HILLS RD<br>SCOTTS VALLEY, CA-95066-4981<br>USA<br>Phone: (831) 430-5500 | Image: Provider ILINE         Provider Name         Location         Provider Role           9959         CENTRAL CALIFORNIA ALLIANCE FOR HEALTH         1000 GREEN HILLS RD<br>SCOTTS VALLEY, CA. 95066-4081<br>USA<br>Phone: (831) 430-5500         Central CALIFORNIA ALLIANCE FOR HEALTH         Servicing<br>USA<br>Phone: (831) 430-5500         Servicing           1         0050         CENTRAL CALIFORNIA ALLIANCE FOR HEALTH         1000 GREEN HILLS RD<br>SCOTTS VALLEY, CA. 95066-4081<br>USA<br>Phone: (831) 430-5500         Servicing         Central           Italia           1         0         Name         Central CALIFORNIA ALLIANCE FOR HEALTH         Servicing         Network         Phone           1         0         Name         Location         Role         Network         Phone           1         0         GENTRAL CALIFORNIA ALLIANCE FOR HEALTH         1000 GREEN HILLS RD<br>SCOTTS VALLEY, CA. 95066-4081<br>USA<br>Phone: (631) 430-5500         Servicing `         Out of Network         Phone           1         0         GENTRAL CALIFORNIA ALLIANCE FOR HEALTH         1000 GREEN HILLS RD<br>SCOTTS VALLEY, CA. 95066-4081<br>USA<br>Phone: (631) 430-5500         Servicing `         Out of Network         (631)<br>USA<br>Phone: (631) 430-5500           0         CENTRAL CALIFORNIA ALLIANCE FOR HEALTH         1000 GREEN HILLS RD<br>SCOTTS VALLEY, CA. 95066-4081<br>USA<br>Phone: (631) 430-5500         Servicing `         Out of Network         (631)<br>USA<br>Phon | Image: Provider ID         Provider ID         Provider ID <td>Ø Provider ID       Provider Rame       Location       Provider Rale         9990       CENTRAL CALIFORNIA ALLIANCE FOR HEALTH       1900 GREEN HILLS RD<br/>SCOTTS VALLEY, CA. 5906-4981<br/>USA<br/>Phone: (33) 430-5500       Requesting ♥         9950       CENTRAL CALIFORNIA ALLIANCE FOR HEALTH       1900 GREEN HILLS RD<br/>SCOTTS VALLEY, CA. 5906-4981<br/>USA<br/>Phone: (33) 430-5500       Sentising       Cachuat2pp.zeo         Cachuat2pp.zeo         Total CaliFORNIA ALLIANCE FOR HEALTH       Sentising       Cachuat2pp.zeo         Total CaliFORNIA ALLIANCE FOR HEALTH       Sentising       Cachuat2pp.zeo         Do you want to de sont sentis (31) 430-5500         Total CaliFORNIA ALLIANCE FOR HEALTH       Sentising       Do you want to de sont sentis (31) 430-5500</td> <td>Image: second second</td> <td>Image: Second Second</td> | Ø Provider ID       Provider Rame       Location       Provider Rale         9990       CENTRAL CALIFORNIA ALLIANCE FOR HEALTH       1900 GREEN HILLS RD<br>SCOTTS VALLEY, CA. 5906-4981<br>USA<br>Phone: (33) 430-5500       Requesting ♥         9950       CENTRAL CALIFORNIA ALLIANCE FOR HEALTH       1900 GREEN HILLS RD<br>SCOTTS VALLEY, CA. 5906-4981<br>USA<br>Phone: (33) 430-5500       Sentising       Cachuat2pp.zeo         Cachuat2pp.zeo         Total CaliFORNIA ALLIANCE FOR HEALTH       Sentising       Cachuat2pp.zeo         Total CaliFORNIA ALLIANCE FOR HEALTH       Sentising       Cachuat2pp.zeo         Do you want to de sont sentis (31) 430-5500         Total CaliFORNIA ALLIANCE FOR HEALTH       Sentising       Do you want to de sont sentis (31) 430-5500 | Image: second second | Image: Second Second |

Attach Providers

Submitting A BH Request – Referral

If requesting a **referral to an out of network** provider, Reason for Request must be **OON Referral**. code type must be 'CUS' for custom and under Service Code, type con (for consult) or fol (for follow-up) and make appropriate choice.

Reason for Request \*

OON Referral

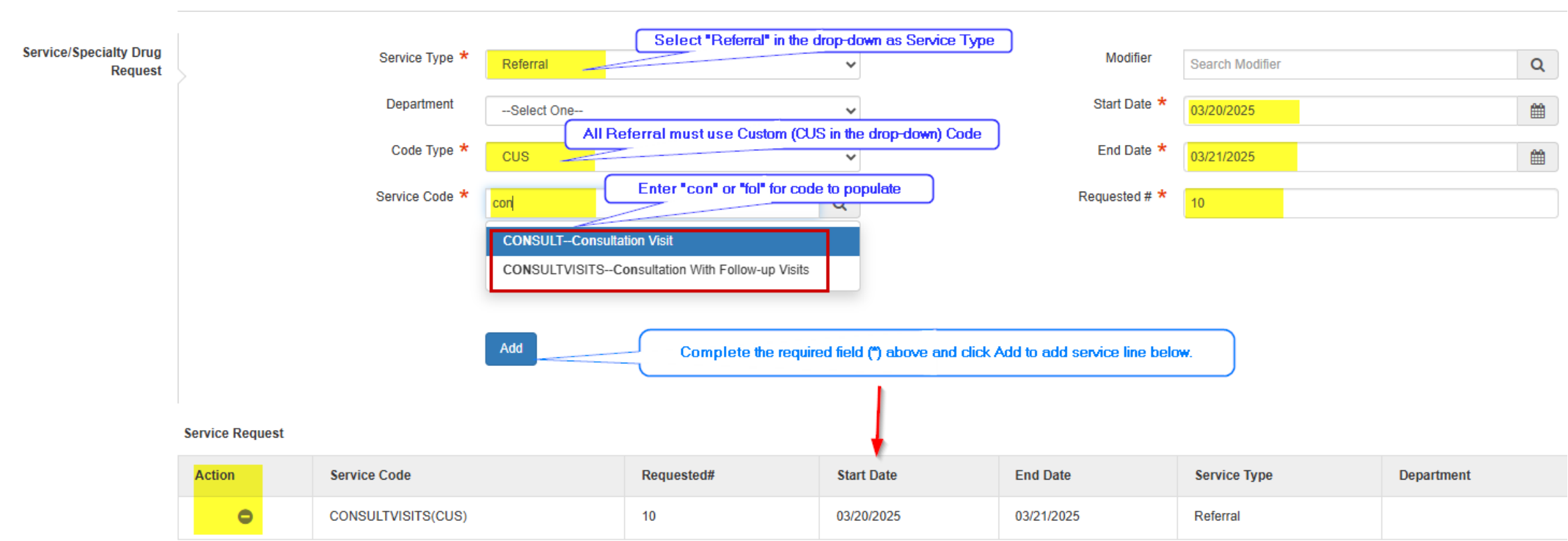

#### Submitting a BH Request – OP Behavioral Health

If requesting for Behavioral Health Treatment, Intensive OP Services, and Partial Hospitalization services, please use **OP Behavioral Health** as Reason for Request

|                |                                |                 |              |                 |                   |            | Reason for Request      | OP Behav                              | ioral Health                          |       |
|----------------|--------------------------------|-----------------|--------------|-----------------|-------------------|------------|-------------------------|---------------------------------------|---------------------------------------|-------|
| Service Type * | Select One                     |                 | ~            |                 |                   |            |                         |                                       |                                       |       |
| Department     | Select One                     |                 | •            |                 |                   |            |                         |                                       |                                       |       |
|                | Acupuncture                    |                 |              |                 |                   |            |                         |                                       |                                       |       |
| Code Type *    | Behavioral Health Treatment    |                 | Se           | ervice Type *   | Behavioral Health | Treatment  | Service Type *          | Behavioral Health                     | Treatment                             | ~     |
| Caprice Code # | CBAS                           |                 |              |                 |                   |            |                         |                                       |                                       |       |
| Service Code · | CHW Recommendation             |                 | D            | epartment       | Select One        |            | Department              | Select One                            |                                       | ~     |
|                | Dental Anesthesia Services     |                 |              |                 |                   |            | Code Type *             | HORO                                  |                                       |       |
|                | Diagnostic                     |                 | (            | Code Type \star | Select One        |            |                         | HUPU                                  |                                       | ·     |
|                | DME-Equipment                  |                 |              |                 |                   |            | Service Code *          | Hod                                   |                                       | 0     |
|                | DME-Medical Supplies           |                 | Ser          | rvice Code *    | Select One        |            |                         | 1129                                  |                                       | ~     |
|                | DME-Orthotics                  |                 |              |                 | CDT               |            | _                       | H2000–Comprehe                        | nsive Multidisciplinary Evaluation (N | lot   |
|                | DME-Prosthetics                |                 |              |                 | CPT               |            |                         | Payable By Medica                     | ile)                                  |       |
|                | Enhanced Care Management (ECM) |                 | _            |                 | CUS               |            |                         | H2001Rehabilitat<br>Pavable By Medica | ion Program, Per 1/2 Day (Not<br>are) | - 11  |
|                | Home Health/Hospice            |                 | -            |                 | 005               |            |                         | 112040 0                              | nin Madiatian Oradian Dec 45          |       |
| Document Title | Intensive Outpatient Services  |                 |              |                 | DRG               |            |                         | Minutes (Not Paya                     | ble By Medicare)                      |       |
| Received Date  | Medical Nutrition Therapy      |                 |              |                 | HCPC              |            |                         | H2011Crisis Inter                     | vention Service, Per 15 Minutes (N    | ot    |
| Received Date  | Palliative Care                |                 |              |                 |                   |            |                         | Payable By Medica                     | are)                                  |       |
| Received Time  | Partial Hospitalization        |                 | 6            | Add             |                   |            |                         |                                       | Health Day Treatment, Per Hour (N     | Vot 🖵 |
|                |                                |                 |              | -               |                   |            |                         |                                       |                                       |       |
|                |                                | Service Request |              | 1               |                   |            |                         |                                       |                                       |       |
|                |                                | Action          | Service Code | Requested#      | Start Date        | End Date   | Service Type            | Department                            |                                       |       |
|                |                                | $\bigcirc$      | 97152(CPT)   | 1               | 06/25/2025        | 08/21/2025 | Partial Hospitalization |                                       | 13                                    |       |

#### Submitting a BH Request – Attach document

You need to attach a document with relevant clinical information supporting the request being made on behalf of the member. To upload supporting documents, **enter document title**, type and then, hit **browse**.

| Action |               | Service Code                    | Requested# | Start Date | End Date   | Service 1 |
|--------|---------------|---------------------------------|------------|------------|------------|-----------|
| <      | F .           | 44960(CPT)                      | 1          | 07/16/2020 | 07/17/2020 | Surgical  |
| 1 mars |               |                                 |            |            |            |           |
| Che    | CK FOR Review |                                 |            |            |            |           |
| hents  | CK FOI Keview | Decument Title                  |            |            |            |           |
| nents  | CK FOF REVIEW | Document Title                  |            | 1          |            |           |
| nents  | X For Keview  | Document Title<br>Document Type | Select One | 4          |            |           |

#### The uploaded document title is displayed next to the Browse button

## Double click on the document to upload.

| Choose File to Uploa | d      |                                 |                     |            |             | × |
|----------------------|--------|---------------------------------|---------------------|------------|-------------|---|
| ← → ~ ↑              | This   | PC > Documents > Test documents | ~ 0                 | Search Tes | t documents | P |
| Organize • New       | folder |                                 |                     |            | 88 • 🔳      | 0 |
| OneDrive             | ^      | Name                            | Date modified       | Туре       | Size        | - |
|                      |        | Asthma Action Plan              | 12/5/2019 9:35 AM   | PDF File   | 208 KB      |   |
| This PC              |        | Chest xray                      | 1/28/2020 12:56 PM  | JPG File   | 95 KB       |   |
| 3D Objects           |        | COPD                            | 4/21/2020 10:01 AM  | JPG File   | 397 KB      |   |
| Desktop              |        | CVA                             | 4/21/2020 10:25 AM  | JPG File   | 141 KB      |   |
| Documents            | 1      | Diabetes                        | 4/21/2020 10:18 AM  | JPG File   | 235 KB      |   |
| E Bronder de         |        | Distant .                       | 4/31/3030 10:30 444 | and the    | 100 400     |   |

#### Submitting a BH Request – Add user contact information

#### You, the requester, will need to add your contact information in this section of the request form.

- Office Contact Name: Enter your name as the portal user who's submitting the request
- Your or office contact phone number
- Your or office contact fax number
- Your provider name . If not applicable, put N/A

| Provider Contact<br>Information | Office Contact Name: * | Contact Fax #: *         |  | Treating/Referring Pr * |  |
|---------------------------------|------------------------|--------------------------|--|-------------------------|--|
|                                 | Contact Phone #: *     | Additional Contact Info: |  |                         |  |
|                                 |                        |                          |  |                         |  |

Submitting a BH Request – Add Notes

If you wish to include a note for the nurse reviewer, you may do so. Please choose **Web Note** as the note type, add your note and then click green "Submit" button to submit request.

| Notes | Note Type                                                              | Select One          | ~ | Note Encounter Date | 03/21/2025 |    | <b>#</b> |  |  |  |
|-------|------------------------------------------------------------------------|---------------------|---|---------------------|------------|----|----------|--|--|--|
|       | >                                                                      | Select One          |   | Noto Encountor Timo |            |    |          |  |  |  |
|       |                                                                        | Add Note to Request |   | Note Encounter Time | 15 🗸       | 29 | ~        |  |  |  |
|       | Note Text                                                              | Cancel Request      |   |                     |            |    |          |  |  |  |
|       |                                                                        | Change Request      |   |                     |            |    |          |  |  |  |
|       |                                                                        | Web Note            |   |                     |            |    |          |  |  |  |
|       | When add notes, use "Web Note" as Note Type, then<br>enter notes here. |                     |   |                     |            |    |          |  |  |  |
| (     | Submit Save as Draft Can                                               | cel                 |   |                     |            |    |          |  |  |  |
|       |                                                                        |                     |   |                     |            |    |          |  |  |  |

**Note:** You may click 'Save as Draft' to finish later, or 'Cancel' to cancel request. If you are ready to submit, click the green 'Submit'

#### Submitting a BH Request - confirmation

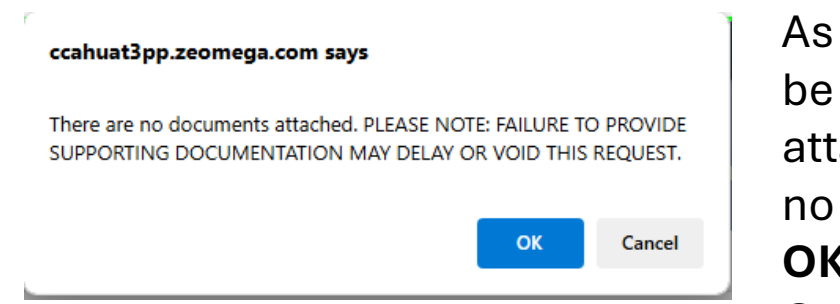

As you click submit, there will be a popup alert for not attaching document if there is no document attached. Click **OK** to submit the request or Cancel and add document.

| Request Details            |                                    |              |                     |            |                 |                 |                    |                             |                        |   |
|----------------------------|------------------------------------|--------------|---------------------|------------|-----------------|-----------------|--------------------|-----------------------------|------------------------|---|
| Episode Abstract           |                                    |              |                     |            |                 |                 |                    |                             |                        |   |
|                            | Expected Decision Da<br>03/28/2025 | ate : Autho  | orization Type : OP | Episode    | Number : 433381 | Episode St      | atus : OpenRequest | Auth Number : :             | 250300184<br>250300184 |   |
| Authorization Details      | Service ID                         | Service Code | Requested #         | Assigned # | Denied          | Auth Start Date | Auth End Date      | Service Type                | Frequency              | ( |
|                            | 571501                             | 92524(CPT)   | 10                  | 0          | 0               |                 |                    | Behavioral Health Treatment | Per Day                | - |
| Authorization Drug Details |                                    |              |                     |            |                 |                 |                    |                             |                        |   |

No Specialty Drug Requests Added

#### Submitting a BH Request

If you prefer to fax your request after enter in Jiva or fax an attach document, you will need to print the view episode abstract and faxed to 831-430-5851 for Rx-PAD, all other request types faxed to 831-430-5850.

| \$ |   | OP 2             |                  |                                      |                    |              | Printable View                   |
|----|---|------------------|------------------|--------------------------------------|--------------------|--------------|----------------------------------|
| -  | ۲ | Edit Request     | Member Details   |                                      |                    |              |                                  |
|    | ۲ | View Episode Abs | Name             | Default, Member                      | Jiva Member ID     | 158600       | Member ID 1                      |
|    |   |                  | Birth Sex        | F                                    | Gender Identity    |              | Subscriber ID 11111111           |
|    |   |                  | Marital Status   |                                      | Sexual Orientation |              |                                  |
|    |   |                  | Address          | 123 Maine rd, -, NEW YORK, NY, 10001 | Preferred Pronoun  |              |                                  |
|    |   |                  | DOB              | 01/01/1950                           | Race               | Not provided |                                  |
|    |   |                  | Phone            | 4084084000                           | Ethnicity          | Not provided |                                  |
|    |   |                  | Policy Holder    |                                      |                    |              |                                  |
|    |   |                  | Episode Overview |                                      |                    |              |                                  |
|    |   |                  | Auth Num         | ber 240700389                        | Start Date         | 07/12/2024   | Type of Episode OP               |
|    |   |                  | Episode          | ID 42722                             | Referral resource  | e Web        | Episode Status OpenRequest       |
|    |   |                  | Request Ty       | /pe Pre-Service                      | Subscriber ID      | 11111111     | Assigned To Portal - OP Pharmacy |
|    |   |                  | External Episode | ID                                   | Reason for Request | OP Pharmacy  |                                  |
|    |   |                  |                  |                                      | Request Priority   | Routine      |                                  |

#### Checking status of a Request

Jiva provides real-time request status. To find a list of all your requests and their status, you can locate the **My Request** widget on your dashboard which reflects the total number of open requests submitted by you.

| Jiva    | •           | 🚯 Dashboard     | ≡ Menu  | Memory List | 🛗 Cal |
|---------|-------------|-----------------|---------|-------------|-------|
| My Dash | board       |                 |         |             |       |
| ł       | 2<br>My Rec | juests          |         |             |       |
| 1       | 2           | OP              | 200400  | 0092        |       |
| 2       | <b>e</b> o  | pen             |         |             |       |
| -       | ۵ ۱         | /iew Episode At | ostract |             |       |

\_\_\_\_\_

Click the blue text to open the complete listing of all requests submitted by the user.

After opening My Requests, open the settings icon at the left of the desired line item and select either "Open" to access the whole request, or "View Episode Abstract" to view a summary.

#### Checking status of a Request

Jiva provides real-time request status. To find a list of all your requests and their status, you can locate the My Request widget on your dashboard which reflects the total number of open requests submitted by you.

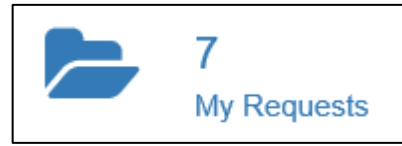

My Requests

Click the blue text to open the complete listing of all requests submitted by the user.

User can filter requests by type, status, and date. Requests can be sorted by auth type, member name, date, and status,

| All                          | ✓ All                     |                                                     | ✓ Filter by Date | te 05/13/2024            | <b>Ⅲ</b> - 07/12/2024                  | ı 🗎 🖉     | Filter requests by date, type, and status.                                                                                                    |                 |                 |                     |
|------------------------------|---------------------------|-----------------------------------------------------|------------------|--------------------------|----------------------------------------|-----------|----------------------------------------------------------------------------------------------------|-----------------|-----------------|---------------------|
| Inpatient<br>Outpatie<br>All | nt Pe<br>th Pr<br>Type Al | rther Information Rec<br>Inding Decision<br>ocessed | r Name           | Requested/Create<br>Date | ed Diagnosis                           | Procedure | Provider                                                                                                    | Created<br>By   | Submitted<br>By | Status              |
| ٠                            | OP                        |                                                     | Dates include    | 07/12/2024               | Click here to sort<br>requests by date |           |                                                                                                    | Vang,<br>Pamila | Vang, Pamila    | Pending<br>Decision |
| ٥                            | IP                        | 1404046                                             | 1000, 2000       | 05/28/2024               |                                        | Berlin:   | The desired statement of the second statement was and, in the second second statement of the second statement of the second statem | Vang,<br>Pamila | Vang, Pamila    | Processed           |

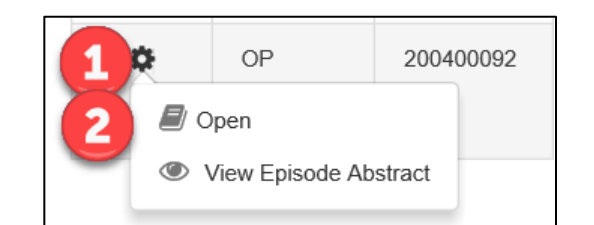

After opening My Requests, open the settings icon at the left of the desired line item and select either "Open" to access the whole request, or "View Episode Abstract" to view a summary.

Any questions or concerns, please email portalhelp@thealliance.health

# Thank you!